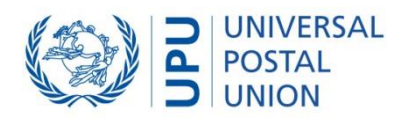

# Paper free transport in IPS

Last updated: 05 September 2023

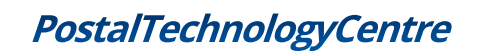

Copyright © UNIVERSAL POSTAL UNION

Page | 1

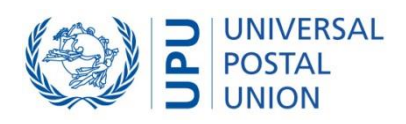

## Contents

| Background                                          | 3  |
|-----------------------------------------------------|----|
| Paper free transport in IPS                         | 3  |
| Configuration                                       | 3  |
| Outbound operations                                 | 6  |
| Printing forms for outbound mail                    | 7  |
| Procedure to print/re-print forms at dispatch level | 7  |
| Printing forms for inbound mail                     | 10 |

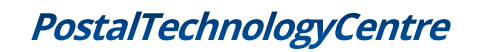

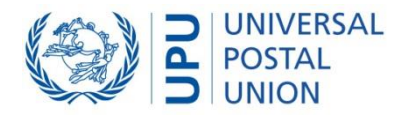

## Background

The Committee 1 (Supply Chain Integration) of the Postal Operations Council endorsed Paper free transport guidelines for piloting (POC C 1 TG 2020.2–Doc 5c) in October 2020.

During the pilot phase, designated operators will stop printing paper delivery bills (CN38, CN41 and CN47) for airmail carriage for some airlines and destination designated operators.

The operational systems should be configured to support the pilot phase.

# Paper free transport in IPS

### Configuration

This section describes the steps in IPS to configure paper free transport for selected mail classes, UPU forms and destination designated operators.

1. Open the 'National management > System > Operational forms: number of copies' function

| EMS       Letters       Local management       Local management                                                                                                    | Report |
|----------------------------------------------------------------------------------------------------|--------|
| EMS       Letters       Parcels       Parcels                                                                                                    | Report |
| National management       Local management       Wilklies       Accounting data entry       Accounting pro         System       Registration       Registration       Registration       Registration       Registration         Value       Operational forms runnber of copies       Configuration of workstations       Custom CDS response messages       Receptacle for CDS calls for inbound mail       Receptacle types         Receptacle types       Container types       Scaffolding       Scaffolding       Receptacle types         Exchange rates       State indicators       State indicators       State indicators         Receptacle types       State indicators       State indicators       Receptacle types         Receptacle types       State indicators       Receptacle types       Receptacle types         Receptacle types       State indicators       Receptacle types       Receptacle types         Receptacle types       State indicators       Receptacle types       Receptacle types         Receptacle types       State indicators       Receptacle types       Receptacle types         Receptacle types       State indicators       Receptacle types       Receptacle types         Receptacle types       State indicators       Receptacle types       Receptacle types         Receptacle types       Receptacle typ                                                                                                    | 0000   |
| System Registration Registration Configuration of workstations Configuration of workstations Configuration of workstations Configuration of workstations Configuration all for CDS calls for inbound mail Reference data Service indicators Receptace types Container types Container types Co | 10033  |
| Postal operators and offices     EMS a decouvert agreements     EMS a decouvert agreements     Alowed inbound mail types pr partner     Dispatch shortcut identifiers     Operational partner groups     Operational partner groups                                                                                                    |        |
| Evente (E2)                                                                                                    |        |
|                                                                                                    |        |

Figure 1

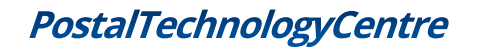

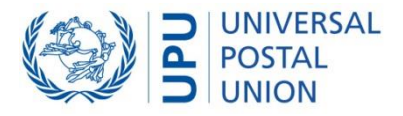

2. Click 'New (Ins)...' to add a designated operator for which you no longer want to send operational forms

| 🚛 s     | ystem: Operation           | al forms: num       | ber of copies (N | 1AN0506)  |           |                                     | _          |           | × |
|---------|----------------------------|---------------------|------------------|-----------|-----------|-------------------------------------|------------|-----------|---|
| M<br>Ca | lail class<br>onfiguration | ) All               |                  | ○ Letters | O Parcels | Product                             |            | ×         |   |
|         | Partners                   |                     |                  |           | Forms     |                                     |            |           |   |
|         | Code                       | Short name          |                  |           | Code      | Description                         | No. copies | Email     |   |
|         |                            | <default></default> |                  |           | CN37      | Delivery bill, surface mails        | 1          | No        |   |
|         |                            |                     |                  |           | CN38      | Delivery bill, airmails             | 1          | No        |   |
|         |                            |                     |                  |           | CN41      | Delivery bill, S.A.L. mails         | 1          | No        |   |
|         |                            |                     |                  |           | CN47      | Delivery bill, empty receptacles    | 1          | No        |   |
|         |                            |                     |                  |           | CN70      | Consignment Security Declaration    | 1          | No        |   |
|         |                            |                     |                  |           | DOMESTI   | Delivery bill, Domestic Consignment | 1          | No        |   |
|         |                            |                     |                  |           |           |                                     |            |           |   |
|         |                            |                     |                  |           |           |                                     |            |           |   |
|         |                            |                     |                  |           |           |                                     |            |           |   |
|         |                            |                     |                  |           |           |                                     |            |           |   |
|         |                            |                     |                  |           |           |                                     |            |           |   |
|         |                            |                     |                  |           |           |                                     |            |           |   |
|         | New (Ins)                  |                     | R                | emove     |           |                                     |            |           |   |
|         | Store (F2)                 | ]                   |                  |           |           | Exit (Esc                           | )          | Help (F1) |   |

Figure 2

3. Select a designated operator and click OK

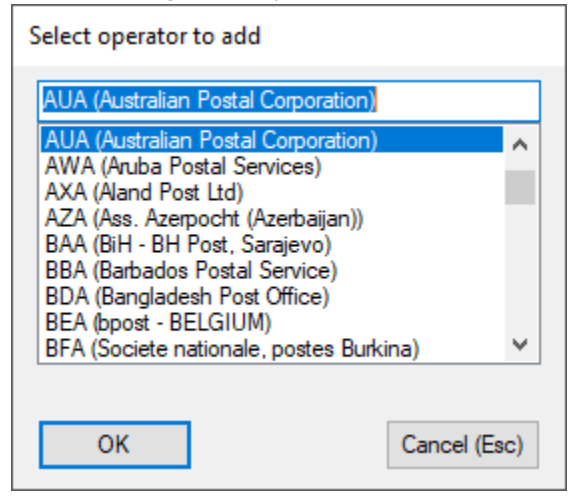

Figure 3

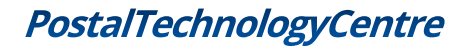

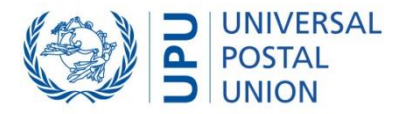

4. Change the number of copies to 0 for each form you no longer want to print

| 📮 s | ystem: Operati | ional forms: num    | ber of copies ( | MAN0506)       |             |                                     | _          |          | × |
|-----|----------------|---------------------|-----------------|----------------|-------------|-------------------------------------|------------|----------|---|
| N   |                |                     | OEMS            |                | O Parcele   | Product                             |            |          |   |
| -0  | onfiguration   |                     | U LMJ           | Cellers        |             | Houder                              |            | ·        |   |
| Ĭ   | oninguration   |                     |                 |                |             |                                     |            |          |   |
|     | Partners       |                     |                 |                | Forms       |                                     |            |          |   |
|     | Code           | Short name          |                 |                | Code        | Description                         | No. copies | Email    |   |
|     |                | <default></default> |                 |                | CN37        | Delivery bill, surface mails        | 0          | No       |   |
|     | AUA            | Australia PC        |                 |                | CN38        | Delivery bill, airmails             | 0          | No       |   |
|     |                |                     |                 |                | CN41        | Delivery bill, S.A.L. mails         | 0          | No       |   |
|     |                |                     |                 |                | CN47        | Delivery bill, empty receptacles    | 0          | No       |   |
|     |                |                     |                 |                | CN70        | Consignment Security Declaration    | 1          | No       |   |
|     |                |                     |                 |                | DOMESTIC_CO | Delivery bill, Domestic Consignment | 1          | No       |   |
|     |                |                     |                 |                |             |                                     |            |          |   |
|     |                |                     |                 |                |             |                                     |            |          |   |
|     |                |                     |                 |                |             |                                     |            |          |   |
|     |                |                     |                 |                |             |                                     |            |          |   |
|     |                |                     |                 |                |             |                                     |            |          |   |
|     |                |                     |                 |                |             |                                     |            |          |   |
|     |                |                     |                 |                |             |                                     |            |          |   |
|     |                |                     |                 |                |             |                                     |            |          |   |
|     | New (In        | s)                  |                 | <u>R</u> emove | s           |                                     |            | >        |   |
|     | Store (F2)     | )                   |                 |                |             | Exit (Esc)                          | Н          | elp (F1) |   |

Figure 4

- System: Operational forms: number of copies (MAN0506) × \_ O AII OEMS Letters O Parcels Mail class Product  $\sim$ Configuration Partners Forms Code Short name Code Description No. copies Email <Default> CN08-U Inquiry 1 No Australia PC AUA CN16 No CN31 Letter bill, exchange of mails 0 No No CNSZ Letter Dill, Duik I 1 CN32IDM Letter bill, IDM 1 No CN33 Special list, registered items 1 No CN43 Verification note 1 No CN44-U Trial note 1 No CN65 Bill, weight of a decouvert items No 1 Inner bag manifest CNIBM-U 1 No DDM-U Domestic dispatch manifest No 1 DRM-U Domestic receptacle manifest 1 No New (Ins)... Remove Store (F2) Exit (Esc) Help (F1) Figure 5
- 5. Repeat the same action for additional forms if needed

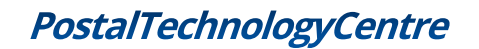

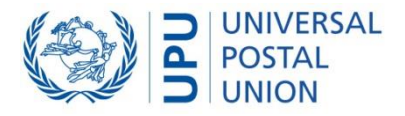

6. Click 'Store (F2)' to save the configuration of the selected designated operator

| 🚛 System: Op | erational forms: num | ber of copies (N | IAN0506) |           |                                   | -          |           | × |
|--------------|----------------------|------------------|----------|-----------|-----------------------------------|------------|-----------|---|
| Mail class   | ) All                |                  | Letters  | O Parcels | Product                           |            | ×         |   |
| Partners     |                      |                  |          | Forms     |                                   |            |           |   |
| Code         | Short name           |                  |          | Code      | Description                       | No. copies | Email     |   |
|              | <default></default>  |                  |          | CN08-U    | Inquiry                           | 1          | No        |   |
| AUA          | Australia PC         |                  |          | CN16      | Special list, insured items       | 1          | No        |   |
|              |                      |                  |          | CN31      | Letter bill, exchange of mails    | 0          | No        |   |
|              |                      |                  |          | CN32      | Letter bill, bulk mails           | 1          | No        |   |
|              |                      |                  |          | CN32IDM   | Letter bill, IDM                  | 1          | No        |   |
|              |                      |                  |          | CN33      | Special list, registered items    | 1          | No        |   |
|              |                      |                  |          | CN43      | Verification note                 | 1          | No        |   |
|              |                      |                  |          | CN44-U    | Trial note                        | 1          | No        |   |
|              |                      |                  |          | CN65      | Bill, weight of a decouvert items | 1          | No        |   |
|              |                      |                  |          | CNIBM-U   | Inner bag manifest                | 1          | No        |   |
|              |                      |                  |          | DDM-U     | Domestic dispatch manifest        | 1          | No        |   |
|              |                      |                  |          | DRM-U     | Domestic receptacle manifest      | 1          | No        |   |
|              |                      |                  |          |           |                                   |            |           |   |
|              |                      |                  |          |           |                                   |            |           |   |
| Ne           | w (Ins)              | R                | emove    |           |                                   |            |           |   |
|              |                      |                  |          |           |                                   |            |           |   |
| Stor         | e (F2)               |                  |          |           | Exit (E                           | Esc)       | Help (F1) |   |

Figure 6

7. Repeat from step 2 for each designated operator for which you no longer want to send operational forms

## **Outbound operations**

Once configured, IPS will no longer generate operational forms for the selected designated operators.

This configuration does not affect the EDI configuration. EDI messages will be still generated even if no form is printed.

The table below shows the forms that can be configured to not be printed, and the associated functions in IPS.

| CN31EMS              | EMS > Outbound > Dispatches > Create and close dispatches (EMC, EMK, PREDES)          |
|----------------------|---------------------------------------------------------------------------------------|
| CN31<br>CN16<br>CN33 | Letters > Outbound > Dispatches > Create and close dispatches (EMC, EMK, PREDES)      |
| CP87                 | Parcels > Outbound > Dispatches > Create and close dispatches (EMC, EMK, PREDES)      |
| CN37<br>CN38         | All mail classes > Transports & Consignments > Create and close consignments (PRECON) |

# PostalTechnologyCentre

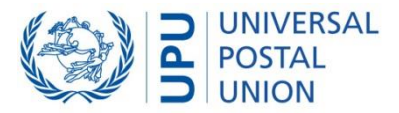

| CN41 | and                                                                                   |
|------|---------------------------------------------------------------------------------------|
| CN47 | All mail classes > Transports & Consignments > Scan receptacles to transport (PRECON) |

## Printing forms for outbound mail

In some cases, it could be necessary to print some forms even if IPS has been configured not to do so.

IPS users can print/re-print forms from the track and trace functions.

#### Procedure to print/re-print forms at dispatch level

1. Open the 'Track & Trace > International > Consignment track & trace' function

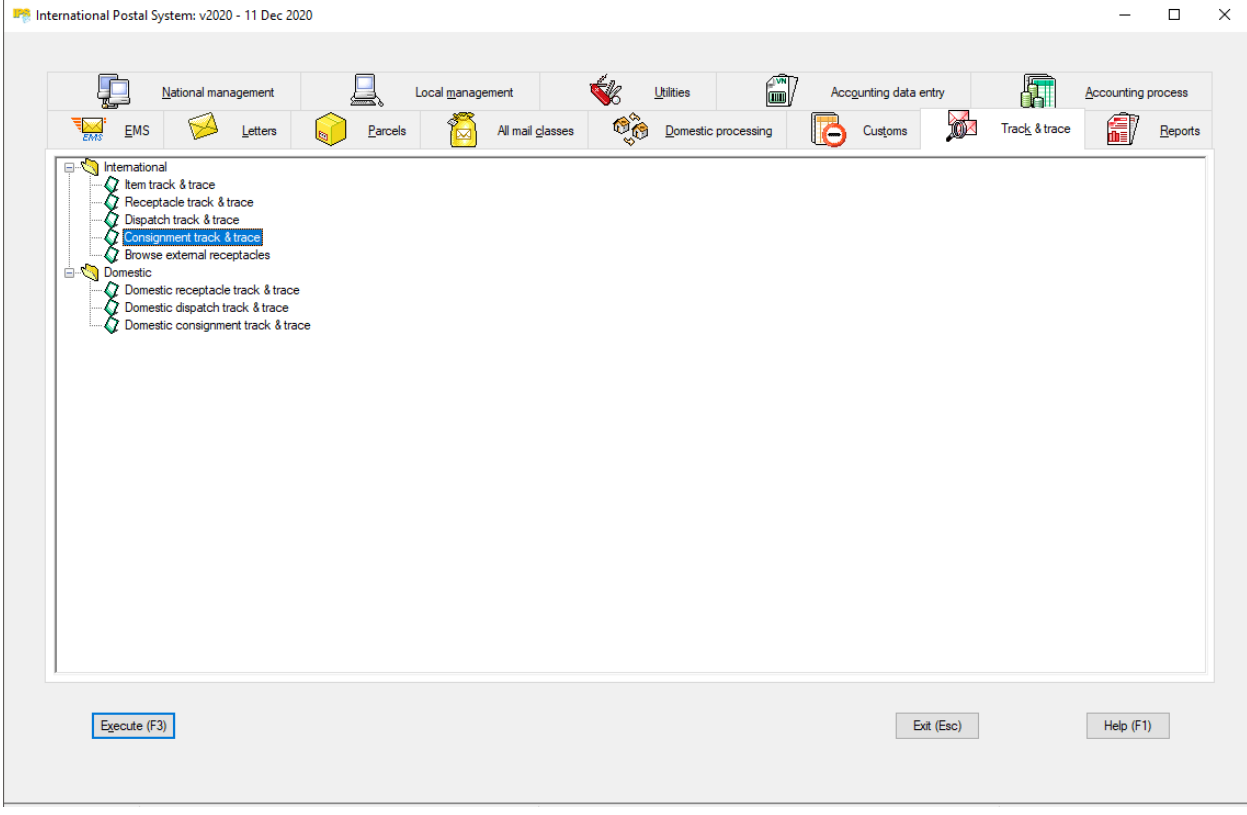

Figure 7

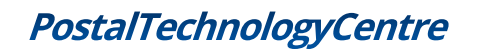

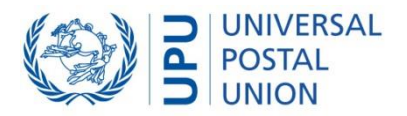

2. Search for a consignment for which you want to print the documentation

| 🐞 Consignment inquiry                                                      | -  |           | $\times$ |
|----------------------------------------------------------------------------|----|-----------|----------|
| Search criteria for consignment(s) inquiry on IPS5 Database data source    |    |           |          |
| By consignment identifier     USJFKA000001                                 |    |           |          |
| ○ By <u>d</u> estination                                                   |    |           |          |
| Destination country                                                        |    |           |          |
| Destination location                                                       |    |           |          |
| ◯ By departure segment 🤍                                                   |    |           |          |
| $\hfill S\underline{h} ow$ only consignments scanned in the current office |    |           |          |
| Common criteria                                                            |    |           |          |
| ● Last event From • 01/01/2021 • To • 15/01/2021 •                         |    |           |          |
| ○ Depart <u>u</u> re                                                       |    |           |          |
| Current state                                                              |    | ×         |          |
| Search (F3) Exit (Esc                                                      | ;) | Help (F1) |          |

Figure 9

#### 3. Click on 'Documentation' tab

| Discussion Consignment information                        |                       |            | _               |          | × |
|-----------------------------------------------------------|-----------------------|------------|-----------------|----------|---|
| Summary                                                   |                       |            |                 |          |   |
| Consignment ID USJFKA000001 Summary History Documentation |                       |            |                 |          |   |
| Consignment                                               |                       |            |                 |          | - |
| Delivery bill                                             | CN70                  |            |                 |          |   |
| Dispatch Manifest                                         |                       |            |                 |          |   |
| Receptacle                                                |                       |            |                 |          |   |
| Manifest                                                  | Label                 |            |                 |          |   |
| _ Inner bag                                               |                       |            |                 |          | - |
| Manifest                                                  | Label                 |            |                 |          |   |
| Verification note                                         |                       |            |                 |          |   |
|                                                           |                       | No.efa     | anian: 1        |          |   |
|                                                           |                       | NO OF C    | opies.          | •        |   |
|                                                           | Pre <u>vi</u> ew (F7) | Print (F8) | <u>E</u> mail ( | F6)      |   |
|                                                           |                       | Exit (E    | Esc)            | Help (F1 | ) |
|                                                           |                       |            |                 |          |   |

Figure 9

4. Select the forms you want to print and click 'Print'

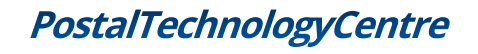

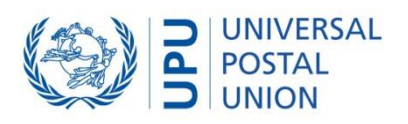

| Consignment information   |              |            | -               |          |    |
|---------------------------|--------------|------------|-----------------|----------|----|
| Summary                   |              |            |                 |          |    |
| Consignment ID USJFKA     | 000001       |            |                 |          |    |
| Summary History Documenta | tion         |            |                 |          |    |
| Consignment               |              |            |                 |          |    |
| Delivery bill             | CN70         |            |                 |          |    |
| Dispatch                  |              |            |                 |          |    |
| Manifest                  |              |            |                 |          |    |
| <u>R</u> eceptacle        |              |            |                 |          |    |
| Manifest                  | Label        |            |                 |          |    |
| Inner bag                 |              |            |                 |          |    |
| Manifest                  | Label        |            |                 |          |    |
| Verification note         |              |            |                 |          |    |
| Verification note         |              |            |                 |          |    |
|                           |              |            |                 |          |    |
|                           |              |            |                 |          |    |
|                           |              | No of      | copies: 1       | 1 🚔      |    |
|                           |              |            |                 |          |    |
|                           | Preview (F7) | Print (F8) | <u>E</u> mail ( | (F6)     |    |
|                           |              | d          |                 |          |    |
|                           |              |            |                 |          | -  |
|                           |              | Exit (     | Esc)            | Help (F1 | 1) |
|                           |              |            |                 |          |    |

## Figure 10

5. The form is printed

| Constraint         Operation           Time         00:00           No. of seat            Page         1 / 1           2         Observations           Seal No         10 |
|----------------------------------------------------------------------------------------------------|
| No. of seal           Page         1 / 1           2         Observations           5         Seal No           10         10                                               |
| No. of seal           Page         1 /         1           2         Observations         Seal No           10         10         10                                        |
| Page <b>1</b> / 1<br>Cobservations<br>Seal No<br>10<br>10                                                                                                    |
| Page 1 / 1 C T y Observations Seal No 10                                                                                                    |
| Cobservations<br>Seal No                                                                                                    |
| Seal No<br>10                                                                                                    |
| 10                                                                                                    |
| - I I                                                                                                    |
| F                                                                                                    |
|                                                                                                    |
|                                                                                                    |
|                                                                                                    |
|                                                                                                    |
|                                                                                                    |
|                                                                                                    |
|                                                                                                    |
|                                                                                                    |
|                                                                                                    |
|                                                                                                    |
| - 10.0.1                                                                                                    |
| = 10.0 kg                                                                                                    |
|                                                                                                    |

Figure 11

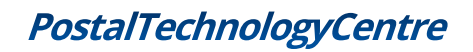

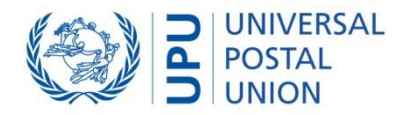

## Printing forms for inbound mail

It is currently not possible to print operational forms for inbound mail.

A requirement could be added to the scope of a future version of IPS. Forms could be printed based on EDI received (e.g. PREDES for CN31, PRECON for CN38...).

To be confirmed with designated operators.

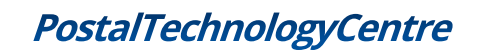

Copyright © UNIVERSAL POSTAL UNION